# Pour connaître le nombre de levées ou d'ouvertures effectuées sur votre compte et pour visualiser et payer vos factures, connectezvous sur :

https://sauer-pechelbronn.ecocito.com

## **Comment faire ?**

#### 1. Etape 1 : ACTIVER MON COMPTE

- a. Cas n°1 : vous avez déjà reçu une facture avec votre clé d'activation appelé « Votre identifiant » sur la facture du 2<sup>ème</sup> semestre 2023
- b. Cas n° 2 : vous n'avez pas reçu de facture pour le 2<sup>ème</sup> semestre 2023
- 2. Etape 2 : SE CONNECTER A MON COMPTE

### 1. ETAPE 1 : ACTIVER MON COMPTE

#### Au préalable :

a. Cas n° 1 : vous avez déjà reçu une facture (pour le 2<sup>ème</sup> semestre 2023)

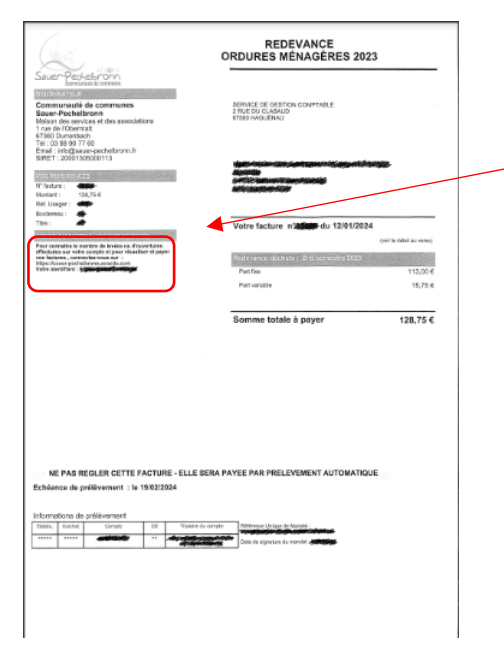

Sur votre dernière facture du semestre 2023, **reprenez le numéro d'identifiant** (voir sur la partie gauche de votre facture b. Cas n° 2 : vous n'avez pas reçu de facture (pour le 2<sup>ème</sup> semestre 2023)

Rendez vous directement sur https://sauer-pechelbronn.ecocito.com

## Sur le site ECOCITO

Lors de la première connexion : cliquer sur « PAS ENCORE DE COMPTE ? »

| G 25 sauer-pechelbronn.ecocito.com/Usager/Profil/Connexion?ReturnUrl=/Us | ager/Accueil                                         |  |
|--------------------------------------------------------------------------|------------------------------------------------------|--|
|                                                                          |                                                      |  |
|                                                                          |                                                      |  |
|                                                                          | Sauer Peckelsrom                                     |  |
|                                                                          | Ecocito™ vous permet de suivre votre production de   |  |
|                                                                          | déchets et de communiquer avec la collectivité       |  |
|                                                                          | chargée de les collecter.                            |  |
|                                                                          | ACCEDER A MON COMPTE                                 |  |
|                                                                          | Email                                                |  |
|                                                                          |                                                      |  |
|                                                                          | Mot de passe                                         |  |
|                                                                          | 8                                                    |  |
|                                                                          | Maintenir la connexion 🔲 Non                         |  |
|                                                                          | CONNEXION                                            |  |
|                                                                          | J'ai oublié mon mot de passe                         |  |
|                                                                          | PAS ENCORE DE COMPTE ?                               |  |
|                                                                          | OUVRIR UN COMPTE ECOCITO* MAINTENANT                 |  |
|                                                                          | 2024 - TRADIM   Version 4.1.1.30114   RD0003FF06C320 |  |
|                                                                          |                                                      |  |
|                                                                          |                                                      |  |
|                                                                          |                                                      |  |
|                                                                          |                                                      |  |
|                                                                          |                                                      |  |
|                                                                          |                                                      |  |

Une seconde fenêtre s'ouvre :

|                                           | ira da man compta                                                                                                    |                                                                                                    |  |
|-------------------------------------------|----------------------------------------------------------------------------------------------------|----------------------------------------------------------------------------------------------------|--|
| CHOISISSEZ L'                             | UNE DES OPTIONS SUIVANTES :                                                                                                    |                                                                                                    |  |
| J'ouvre i                                 | mmédiatement mon compte                                                                                                    | Je demande l'ouverture de mon compte                                                                  |  |
| Pour cela,<br>sous la for<br>inscrite sur | e dispose d'une clé d'activation de compte Ecocito™, code identifiant<br>me XXXX-XXXX-XXXX-XXXX, qui m'a été transmise par ma collectivité,<br>une facture ou tout autre document personnel. | Car je ne dispose pas d'une clé d'activation de compte Ecocito™ sous la forme<br>XXXX-XXXX-XXXX-XXXX. |  |
|                                           | J'ai une clé d'activation                                                                                                    | Je n'ai pas de clé d'activation                                                                       |  |
| Dans les d                                | eux cas, préparez votre adresse email et un mot de passe. Ces information                                                                                                    | s obligatoires vous seront demandées à l'une des étapes suivantes.                                    |  |
| Dans les d                                | eux cas, préparez votre adresse email et un mot de passe. Ces information                                                                                                    | s obligatoires vous seront demandées à l'une des étapes suivantes.                                    |  |

## Cas n° 1 : vous avez votre clé d'activation appelé « Votre identifiant » indiqué sur votre

dernière facture : cliquer sur « J'ai une clé d'activation »

| e e e | auer-pechelbronn.ecocito.com/Usager/Profil/InscriptionType                                                                                                    |                                                                                                    | ☆ |
|-------|----------------------------------------------------------------------------------------------------|----------------------------------------------------------------------------------------------------|---|
|       | Source Party Line Company                                                                                                    | Connexion à votre compte                                                                              |   |
|       | Ouverture de mon compte                                                                                                    |                                                                                                    |   |
|       | CHOISISSEZ L'UNE DES OPTIONS SUIVANTES :                                                                                                    |                                                                                                    |   |
|       | J'ouvre immédiatement mon compte                                                                                                    | Je demande l'ouverture de mon compte                                                                  |   |
|       | Pour cela, je dispose d'une clé d'activation de compte Ecocito™, code identifiant<br>sous la forme XXXX-XXXX-XXXX, qui m'a été transmise par ma collectivité,<br>inscrite sur une facture ou tout autre document personnel. | Car je ne dispose pas d'une clé d'activation de compte Ecocito™ sous la forme<br>XXXX-XXXX-XXXX-XXXX. |   |
|       | J'ai une clé d'activation                                                                                                    | Je n'ai pas de clé d'activation                                                                       |   |
|       | Dans les deux cas, préparez votre adresse email et un mot de passe. Ces informations                                                                                                    | s obligatoires vous seront demandées à l'une des étapes suivantes.                                    |   |
|       |                                                                                                    |                                                                                                    |   |
|       |                                                                                                    |                                                                                                    |   |
|       |                                                                                                    |                                                                                                    |   |
|       |                                                                                                    |                                                                                                    |   |

Saisissez clé d'activation appelé « votre identifiant », puis cliquer sur « Je ne suis pas un robot », puis cliquer sur « VALIDER MA CLE D'ACTIVATION »

| ← → C = | sauer-pechelbronn.ecocito.com/Usager/Profil/InscriptionCleActivation                                                                                                    | ☆ 💲 |
|---------|----------------------------------------------------------------------------------------------------|-----|
|         | Connexion à votre compte                                                                                                    |     |
|         | Ouverture de mon compte                                                                                                    |     |
|         | SAISISSEZ VOTRE CLÉ D'ACTIVATION :                                                                                                    |     |
|         | 3 Saisissez ci-dessous la clé d'activation de votre compte Ecocito <sup>™</sup> qui vous a été transmise par votre collectivité, inscrite sur une facture ou tout autre document personnel. |     |
|         | Attention, certaines lettres et chiffres peuvent être confondus (comme le chiffre 0 avec la lettre 0, ou le chiffre 1 avec la lettre I).                                                    |     |
|         | Clé d'activation                                                                                                    |     |
|         | Sécurité - Confirmez que vous n'êtes pas un robot                                                                                                    |     |
|         | ANNULER VALIDER MA CLÉ D'ACTIVATION                                                                                                    |     |
|         |                                                                                                    |     |
|         |                                                                                                    |     |

# Cas n° 2 : vous n'avez pas de clé d'activation (vous n'avez pas reçu de facture pour le 2<sup>ème</sup> semestre 2023)

| <br>sauer-pechelbronn.ecocito.com/Usager/Profil/InscriptionType                                                                                                    |                                                                                                    | \$ |
|----------------------------------------------------------------------------------------------------|----------------------------------------------------------------------------------------------------|----|
| Saver Derkels com                                                                                                    | Connexion à votre compte                                                                                   |    |
| Ouverture de mon compte                                                                                                    |                                                                                                    |    |
| CHOISISSEZ L'UNE DES OPTIONS SUIVANTES :                                                                                                    |                                                                                                    |    |
| J'ouvre immédiatement mon compte                                                                                                    | Je demande l'ouverture de mon compte                                                                       |    |
| Pour cela, je dispose d'une clé d'activation de compte Ecocito™, code identifiant<br>sous la forme XXXX-XXXX-XXXX, qui m'a été transmise par ma collectivité,<br>inscrite sur une facture ou tout autre document personnel. | Car je ne dispose pas d'une clé d'activation de compte Ecocito™ sous la forme<br>XXXX-XXXX-XXXX-XXXX-XXXX. |    |
| J'ai une clé d'activation                                                                                                    | Je n'ai pas de clé d'activation                                                                            |    |
|                                                                                                    |                                                                                                    |    |
| Dans les deux cas, préparez votre adresse email et un mot de passe. Ces information                                                                                                    | s obligatoires vous seront demandées à l'une des étapes suivantes.                                         |    |
|                                                                                                    |                                                                                                    |    |
|                                                                                                    |                                                                                                    |    |
|                                                                                                    |                                                                                                    |    |
|                                                                                                    |                                                                                                    |    |
|                                                                                                    |                                                                                                    |    |
|                                                                                                    |                                                                                                    |    |
|                                                                                                    |                                                                                                    |    |
|                                                                                                    |                                                                                                    |    |
|                                                                                                    |                                                                                                    |    |

| $\leftarrow \rightarrow C$ | 25 sauer-pechelbronn.ecocito.com/Usager/Profil/InscriptionCommune                                                                                                    |                          | ☆ 💿 |
|----------------------------|----------------------------------------------------------------------------------------------------|--------------------------|-----|
|                            | Source Public Source Source So | Connexion à votre compte |     |
|                            | Commune Mes informati                                                                                                    |                          |     |
|                            | SÉLECTIONNEZ VOTRE COMMUNE :                                                                                                    |                          |     |
|                            | Commencez à saisir votre code postal ou le nom de votre commune puis sélectionnez-la dans la liste qui vous sera proposée :<br>[]<br>Note : la commune sélectionnée doit être celle <b>dans laquelle vos déchets sont produits</b> .                                                                                                    |                          |     |
|                            |                                                                                                    | * Champs obligatoires    |     |
|                            | ANNUL                                                                                                    | ER VALIDER MA COMMUNE    |     |
|                            |                                                                                                    |                          |     |
|                            |                                                                                                    |                          |     |
|                            |                                                                                                    |                          |     |
|                            |                                                                                                    |                          |     |
|                            |                                                                                                    |                          |     |
|                            |                                                                                                    |                          |     |
|                            |                                                                                                    |                          |     |

Saisissez le code postal ou le nom de votre commune, une nouvelle fenêtre s'ouvre : choisissez la commune concernée

\_

| ← → C S sauer-pechelbronn.ecocito.com/Usager/Profil/InscriptionCommune                                                                                                    |                                              | ☆ 🔇            |
|----------------------------------------------------------------------------------------------------|----------------------------------------------|----------------|
| Source Lebron                                                                                                    | Connexion à                                  | à votre compte |
| Commune SÉLECTIONNEZ VOTRE COMMUNE : Commune SÉLECTIONNEZ VOTRE COMMUNE : Commencez à saisir votre code postal ou le nom de votre commune puis sélectionnez-la dans la liste qui vous sera proposée of 67250 KUTZENHAUSEN 67250 LANPERTSLOCH 67250 LOBSANN 67250 MERKWILLER PECHELBRONN 67250 MERKWILLER PECHELBRONN 67250 DERKOWILLER PECHELBRONN 67360 DIEFFENBACH LES WOERTH 67360 DIEFFENBACH LES WOERTH 67360 GOLRENDRECH 67360 GOLRENDRECH 67360 GOLRENDRECH 67360 GOLRENDRECH 67360 GOLRENDRECH 67360 HEGENEY 67360 LANGENSOUITZBACH 67360 MORSBRONN LES BAINS 67360 OBERDORF SPACHBACH 67360 VOERTH 67360 WOERTH 67360 WOERTH 67360 WOERTH 67360 VOERTH | Mes informations  *  *  *  Champs DER MA CON | obligatoires   |

Puis cliquer sur « VALIDER MA COMMUNE »

| Sauer-PeckerSauer                                                                                           | Connexion à votre compte   |
|----------------------------------------------------------------------------------------------------|----------------------------|
| Duverture de mon compte                                                                                     |                            |
| •                                                                                                    | •                          |
| Commune                                                                                                    |                            |
| SELECTIONNEZ VOTRE COMMUNE :                                                                                |                            |
| Une commune doit être sélectionnée.                                                                         |                            |
| Commencez à saisir votre code postal ou le nom de votre commune puis sélectionnez-la dans la liste qui vous | sera proposée :            |
| MITSCHDORF                                                                                                  | *                          |
| Hote - la commune selectionnee doit que cene dans inquene vos decrica sont produits.                        | * Champs obligatoires      |
|                                                                                                    | ANNULER VALIDER MA COMMUNE |
|                                                                                                    |                            |
|                                                                                                    |                            |
|                                                                                                    |                            |
|                                                                                                    |                            |
|                                                                                                    |                            |
|                                                                                                    |                            |

#### Remplissez les champs obligatoires puis cliquer sur « je ne suis pas un robot » et « VALIDER MA DEMANDE »

| ← → C 🖙 sauer- | pechelbronn.ecocito.com/Usager/Profil/Inscription?idCommune=22268                                                                                            |                                                                                                    | ☆ | s : |
|----------------|----------------------------------------------------------------------------------------------------|----------------------------------------------------------------------------------------------------|---|-----|
|                | Swer Perkehron                                                                                                    | Connexion à votre compte                                                                                                    |   |     |
|                | Demande d'ouverture de mon compte                                                                                                    | Mes informations                                                                                                    |   |     |
|                | IDENTIFIEZ-VOUS Nature juridique Particulier Civilité  Nom Prénom Téléphone Mobile  IDENTIFIANTS DE VOTRE COMPTE Email Mot de passe Confirmes la mot da pase | VOTRE ADRESSE         Code postal       67360         Commune       MITSCHDORF         Nom de voie <ul> <li>B, bis, ter</li> <li>Complément d'adresse</li> <li>Complément d'adresse</li> </ul> |   |     |
|                | □ J'accepte les conditions générales d'utilisation du service Ecocito™ (CGU)                                                                                 |                                                                                                    |   |     |

| $\leftarrow \rightarrow \ G$ | sauer-pechelbronn.ecocito.com/Usager/Profil/Inscription?idCommune=22268      |                                        | ☆ 🛽 🔊 |
|------------------------------|------------------------------------------------------------------------------|----------------------------------------|-------|
|                              | IDENTIFIEZ-VOUS                                                              | VOTRE ADRESSE                          |       |
|                              | Nature juridique Particulier 🔹                                               | Code postal 67360                      |       |
|                              | Civilité 🔹 🖌                                                                 | Commune MITSCHDORF                     |       |
|                              | Nom                                                                          | Nom de voie                            |       |
|                              | Prénom                                                                       | Numéro de voie B, bis, ter             |       |
|                              | Téléphone                                                                    | Complément d'adresse                   |       |
|                              | Mobile                                                                       |                                        |       |
|                              |                                                                              |                                        |       |
|                              |                                                                              |                                        |       |
|                              | Email ×                                                                      |                                        |       |
|                              | Mot de passe *                                                               |                                        |       |
|                              | Confirmez le mot de passe *                                                  |                                        |       |
|                              |                                                                              |                                        |       |
|                              | □ J'accepte les conditions générales d'utilisation du service Ecocito™ (CGU) |                                        |       |
|                              |                                                                              |                                        |       |
|                              | Sécurité - Confirmez que vous n'êtes pas un robot                            |                                        |       |
|                              | Je ne suis pas un robot                                                      |                                        |       |
|                              | Confidentialite - Conditions                                                 | * Champs obligatoires                  |       |
|                              |                                                                              |                                        |       |
|                              |                                                                              | ANNULER VALIDER MA DEMANDE             |       |
|                              | 2024 - TRADI                                                                 | IM I RD0003FF06C320 I Mentions légales |       |
|                              |                                                                              |                                        |       |

#### **Vous venez d'activer votre compte**

Si vous avez créé votre compte sans la clé d'activation, le service administrateur de ECOCITO doit valider votre compte.

Vous recevrez un mail de confirmation dans les prochains jours et vous pourrez passer à l'étape 2

## 2. ETAPE 2 : SE CONNECTER A MON COMPTE

Saisir l'adresse Email et le Mot de passe que vous avez défini lors de l'étape 1 « Activer mon compte »

| Sauer-Peckelson                                    |  |
|----------------------------------------------------|--|
| Low manage of continues                            |  |
| Ecocito™ vous permet de suivre votre production de |  |
| déchets et de communiquer avec la collectivité     |  |
| chargee de les collecter.                          |  |
| ACCÉDER À MON COMPTE                               |  |
| Email                                              |  |
|                                                    |  |
|                                                    |  |
| Mot de passe                                       |  |
|                                                    |  |
|                                                    |  |
| Maintenir la connexion 📃 🗤                         |  |
|                                                    |  |
| CONNEXION                                          |  |
|                                                    |  |
| 2 in ordine more passe                             |  |
| PAS ENCORE DE COMPTE ?                             |  |
|                                                    |  |
| OUVRIR UN COMPTE ECOCITO™ MAINTENANT               |  |
|                                                    |  |
| 2024 - TRADIM   Version 4.1.130114   RD003FF06C320 |  |
|                                                    |  |
|                                                    |  |
|                                                    |  |
|                                                    |  |
|                                                    |  |
|                                                    |  |
|                                                    |  |

#### Vous pouvez consulter les différents onglets

| 5 | New Protection                                                            |                                       |                 |              | 1050ganetag    | and the second second second second second second second second second second second second second second secon | nationalapatingle 😮    |  |
|---|---------------------------------------------------------------------------|---------------------------------------|-----------------|--------------|----------------|----------------------------------------------------------------------------------------------------|------------------------|--|
|   | ACCUEIL                                                                   | MA PRODUCTION DE DÉCHETS              | MES ÉQUIPEMENTS | MES SERVICES | MES FACTURES   | MON COMPTE                                                                                                    | CONTACT                |  |
|   | Accueil                                                                   |                                       |                 |              |                |                                                                                                    |                        |  |
|   | MA PRODUCTION I                                                           | DE DÊCHETS MÊNAGERS                   |                 | MES SERVI    | CES EN LIGNE   |                                                                                                    |                        |  |
|   |                                                                           |                                       |                 | Aucune d     | mande en cours |                                                                                                    |                        |  |
|   |                                                                           | Suivre                                | ma production 🕂 |              |                |                                                                                                    | Accéder aux services 🕂 |  |
|   | MES FACTURES                                                              |                                       |                 |              |                |                                                                                                    |                        |  |
|   | MA DERNIÈRE FAC<br>128,75€<br>Facture d'enlèvement<br>2023 - 2nd semestre | TURE<br>TTC<br>t des déchets ménagers | ₩               |              |                |                                                                                                    |                        |  |
|   |                                                                           |                                       |                 |              |                |                                                                                                    |                        |  |